## LC-52DX2/LC-46DX2/LC-40DX2 LC-40DX20/LC-32DX2/LC-26DX2 ご愛用のお客様へ

● アップデートサービスにより、取扱説明書に記載されていない、BS デジタル放送と110 度 CS デジタル放送のチャンネルの個別設定で、地上デジタル放送と同じくチャンネルスキップ機能が 追加されます。

そのため、取扱説明書に記載されている内容と一部操作が異なります。

● この説明書は、上記追加機能に関する内容について紹介しておりますので取扱説明書とともに、いつでも見ることができる所に保存してください。

## デジタル放送のチャンネルの個別設定

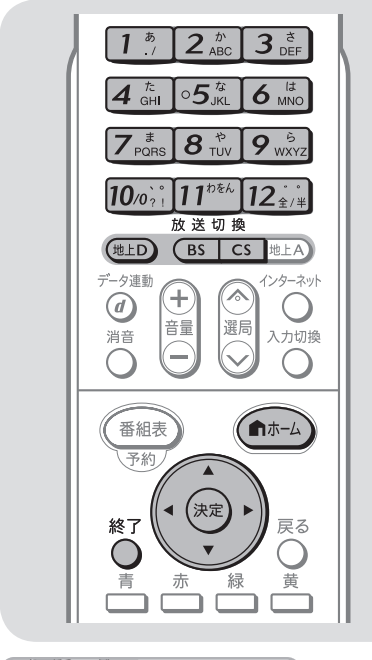

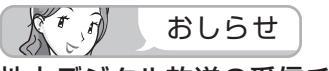

## 地上デジタル放送の受信チャンネ ル番号と枝番について

- 地上デジタル放送では、1~12の数字 ボタン(チャンネルボタン)の番号のほ かに、3桁のチャンネル番号が付けられ ています。1つの放送局が複数の番組を 同時に放送する場合には、3桁のチャン ネル番号で区別することになります。
- 3桁のチャンネル番号は、放送地域内(都府県、北海道は7地域)ではそれぞれ別番号になっています。従って、通常は3桁で放送番組を特定できます。ただし、お住まいの地域により、隣接する他地域の放送も受信できることがあります。この場合は、3桁チャンネル番号が重複することがあります。このときは、さらにもう1桁(これを「枝番」といいます)を入力して選局することになります。

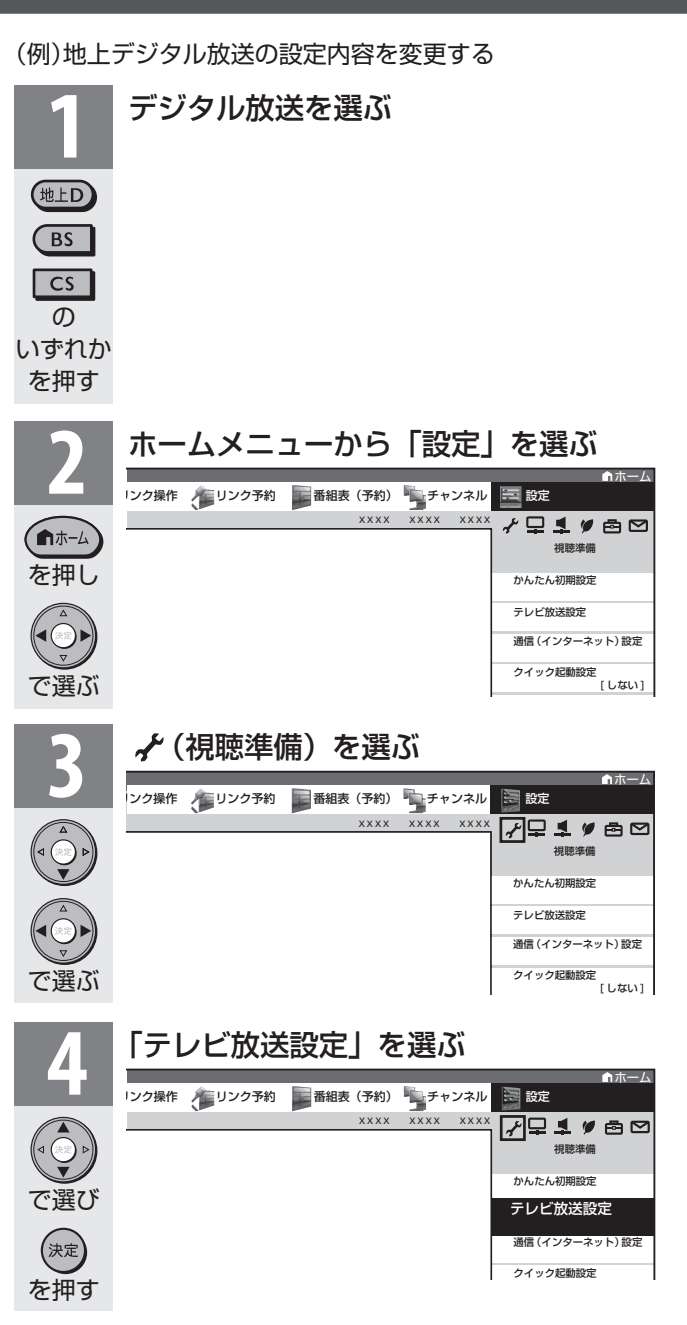

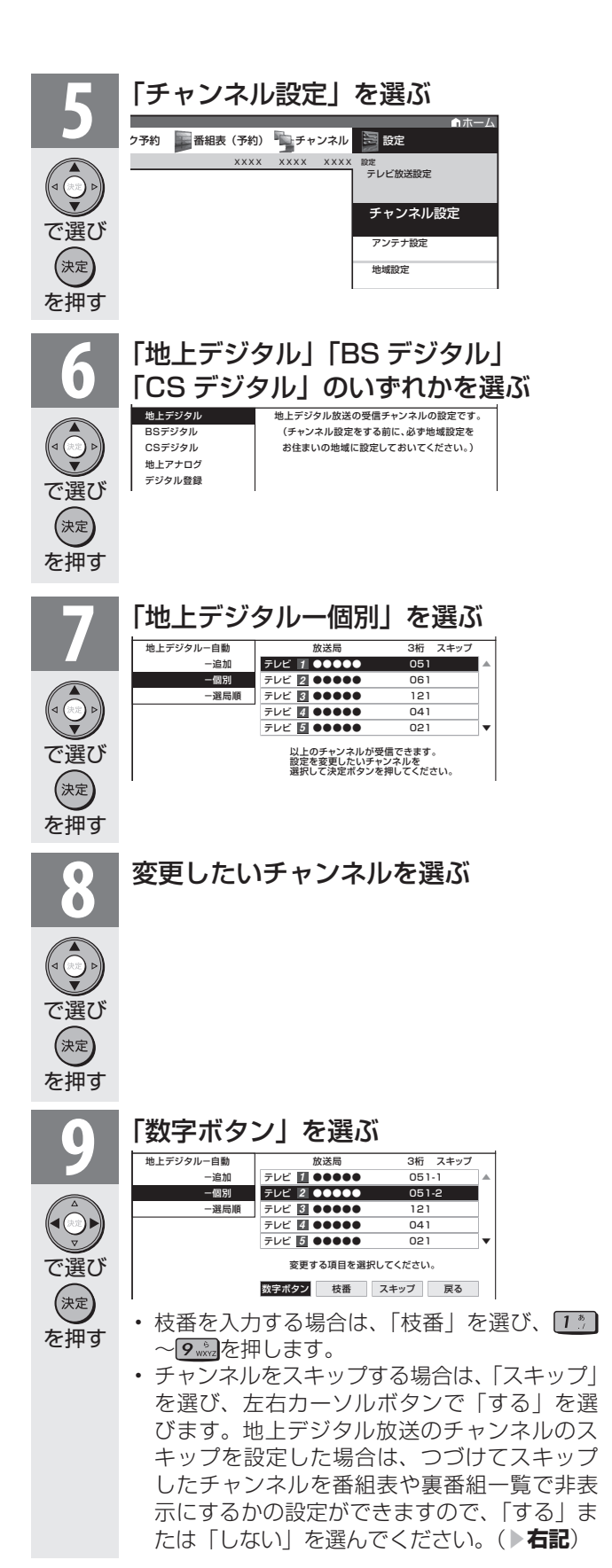

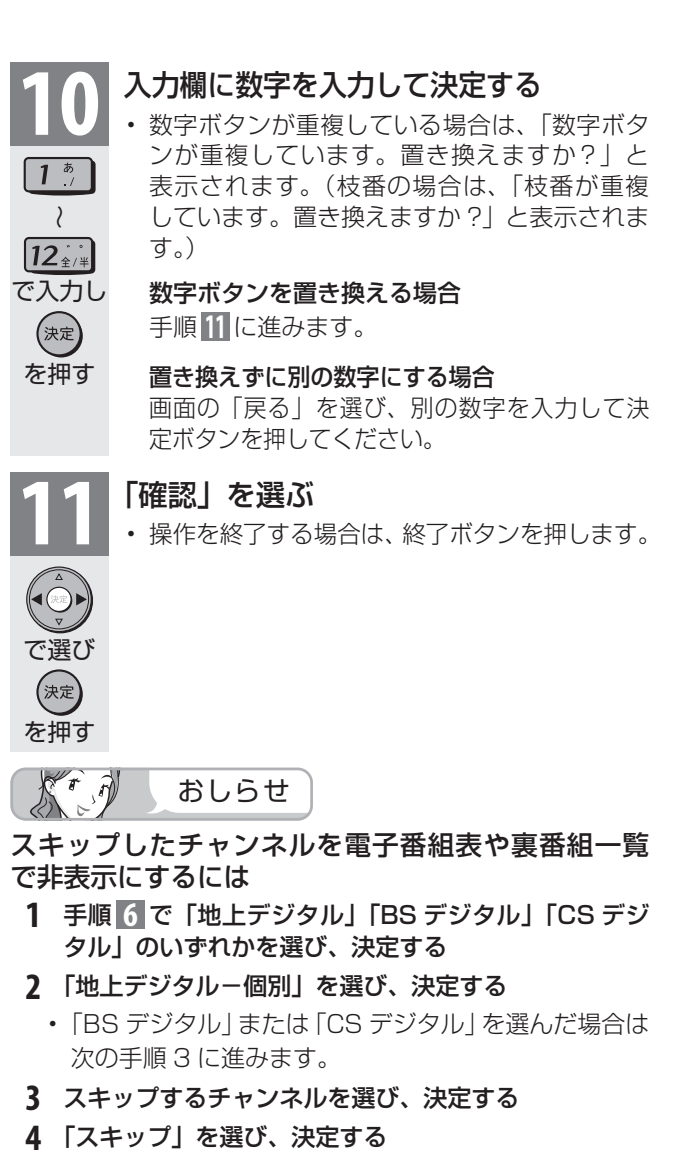

- 5 「選局順逆時にこのチャンネルをスキップして選局しますか?」の表示で「する」を選び、決定する
- 6「番組表、裏番組の表示時にも、このチャンネルをスキップしますか?」の表示で「する」を選び、決定する
  - スキップ設定したデジタル放送のチャンネルが、番組 表や裏番組一覧に表示されなくなります。
    ただし、スキップ設定したチャンネルでも視聴中の場 合は、番組表や裏番組一覧に表示されます。